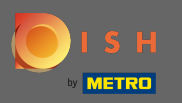

Перед початком процесу налаштування відображаються Загальні положення та умови.

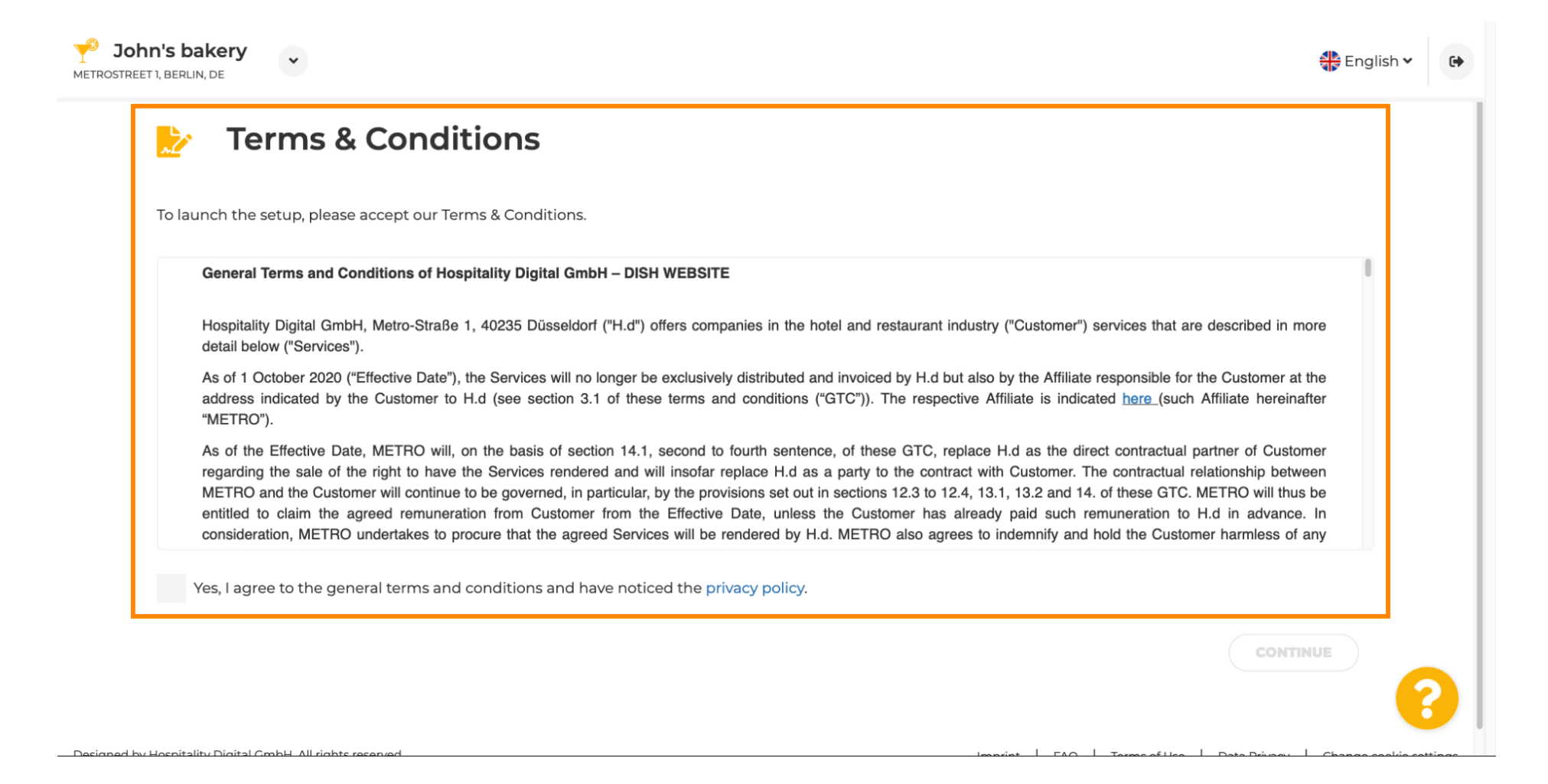

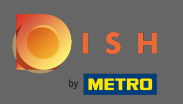

Погодьтеся з ними та натисніть « Продовжити».

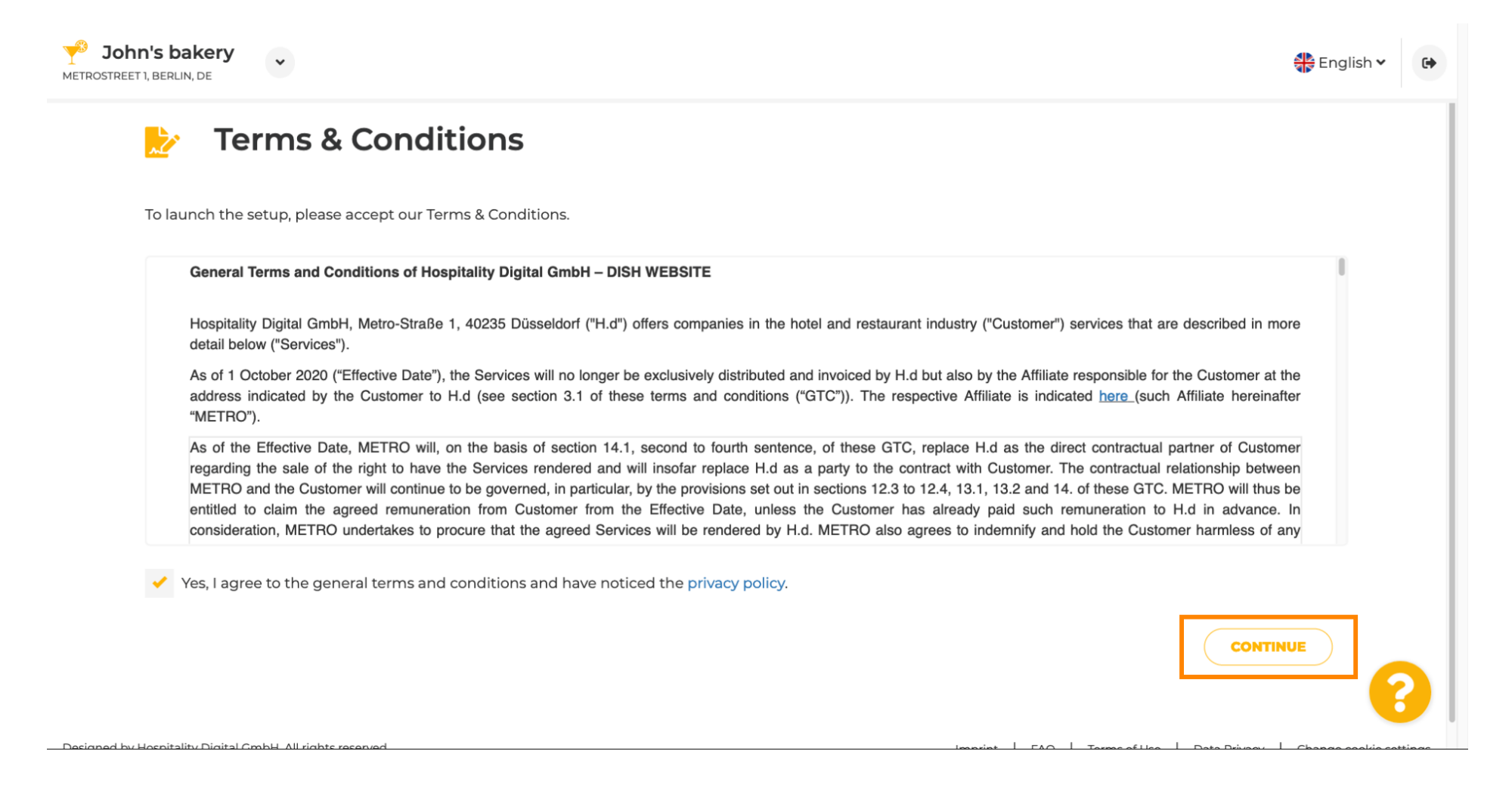

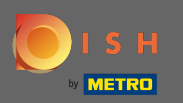

#### • Спочатку введіть години роботи вашого закладу, натиснувши кнопку « Додати » .

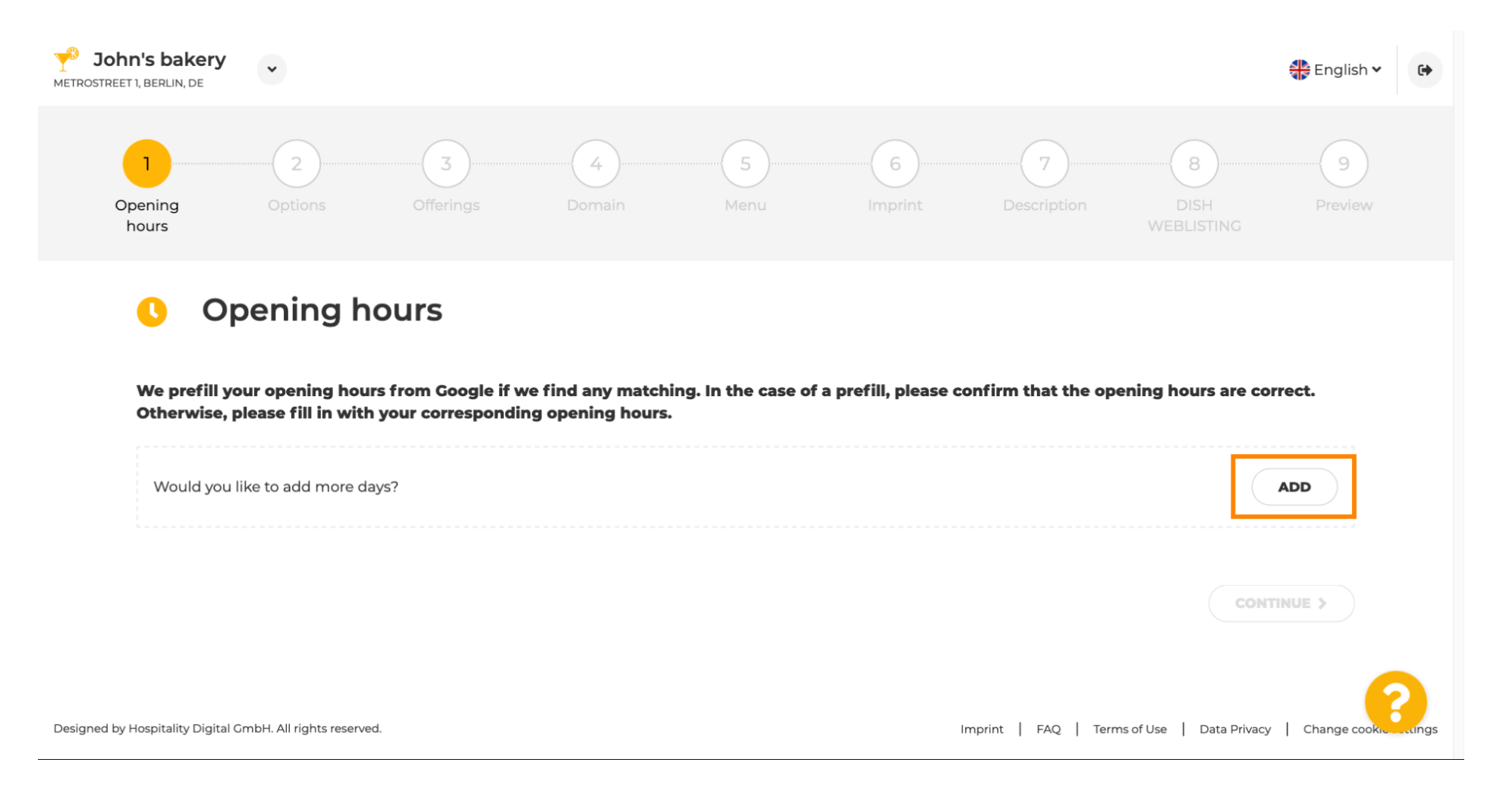

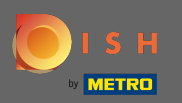

#### Виберіть дні та часовий інтервал, коли заклад працює.

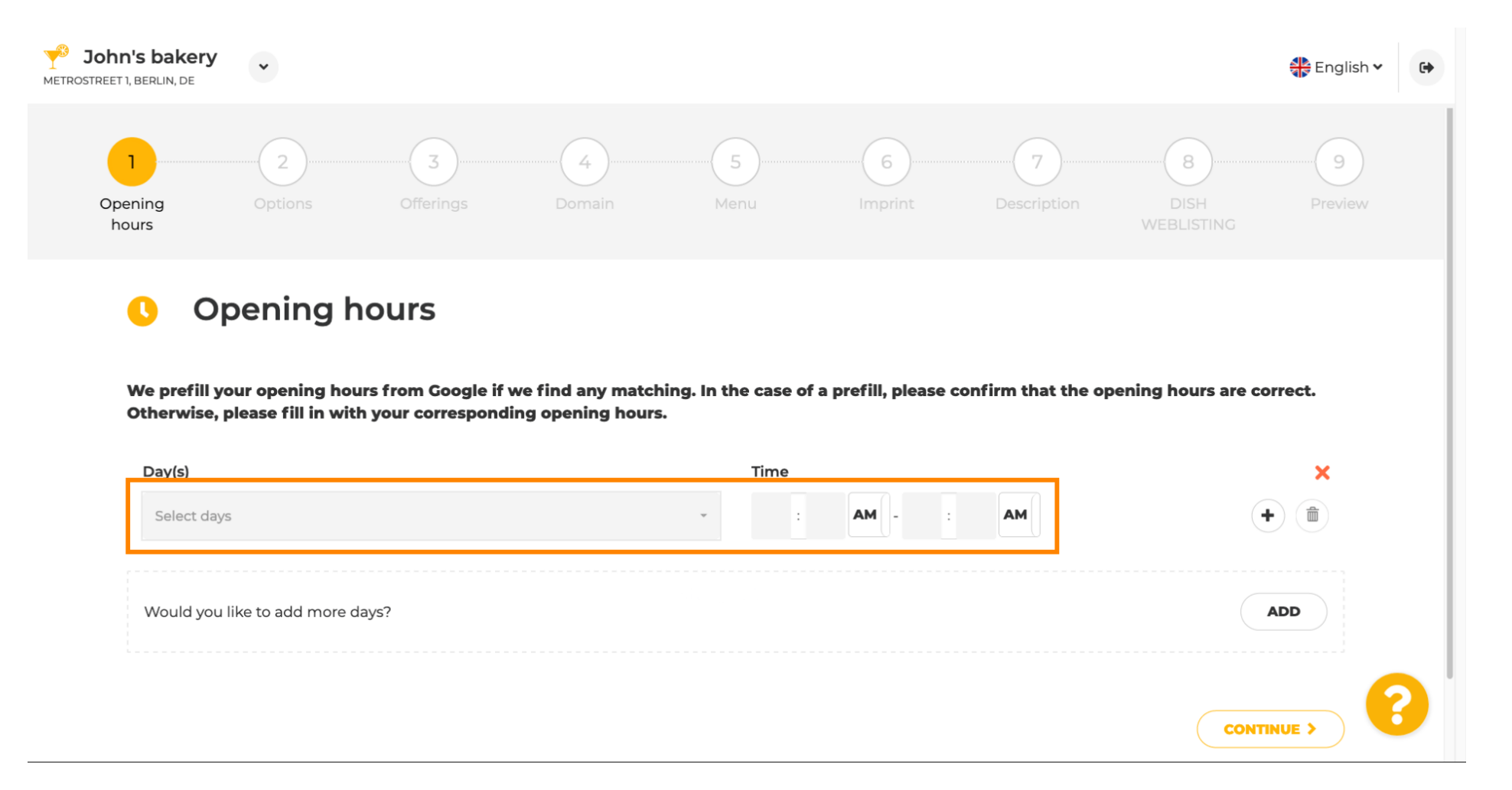

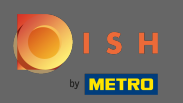

#### • Натисніть « Продовжити », щоб перейти до наступного кроку.

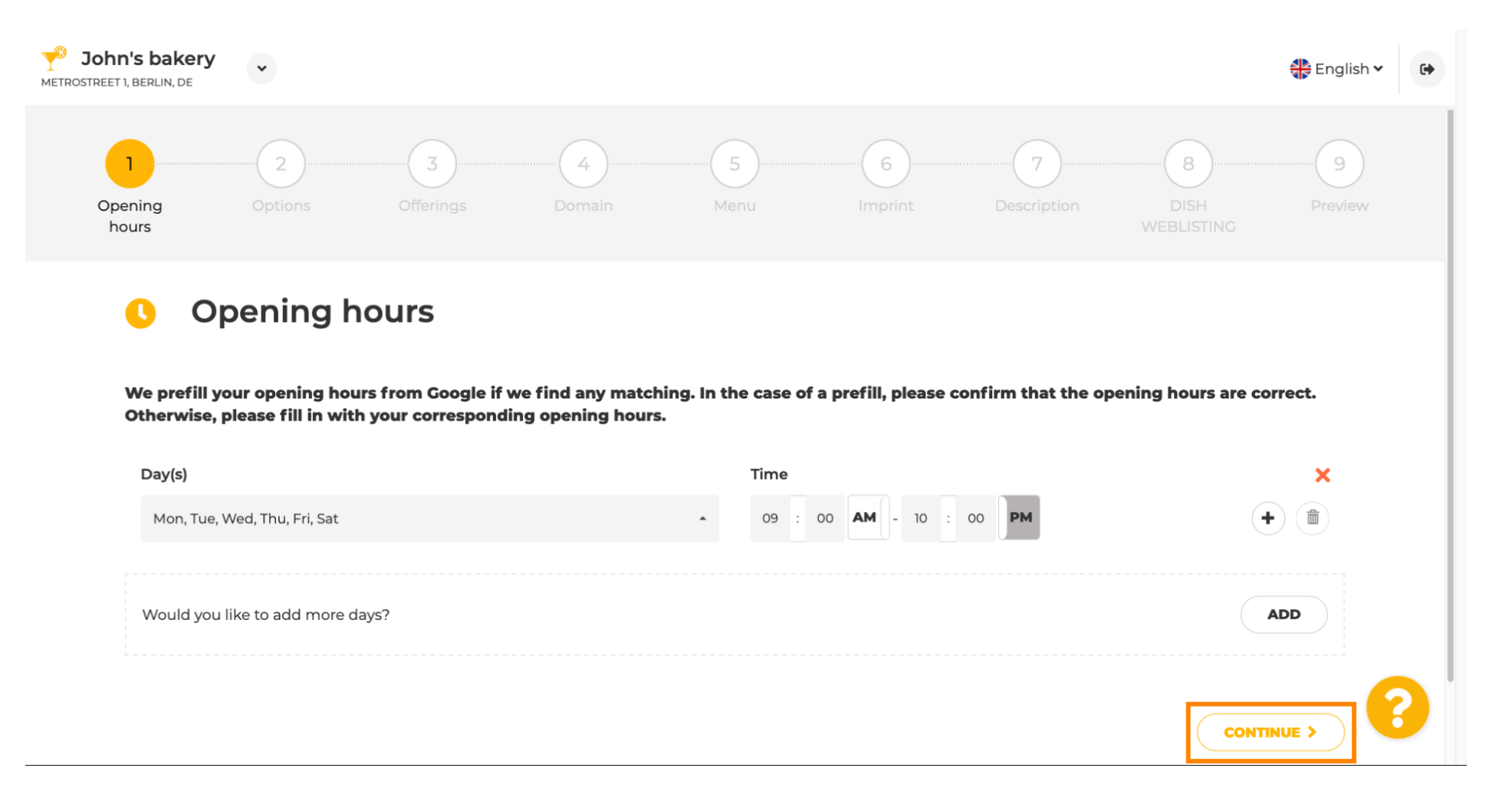

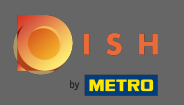

### Тепер виберіть послуги, щоб описати свій бізнес.

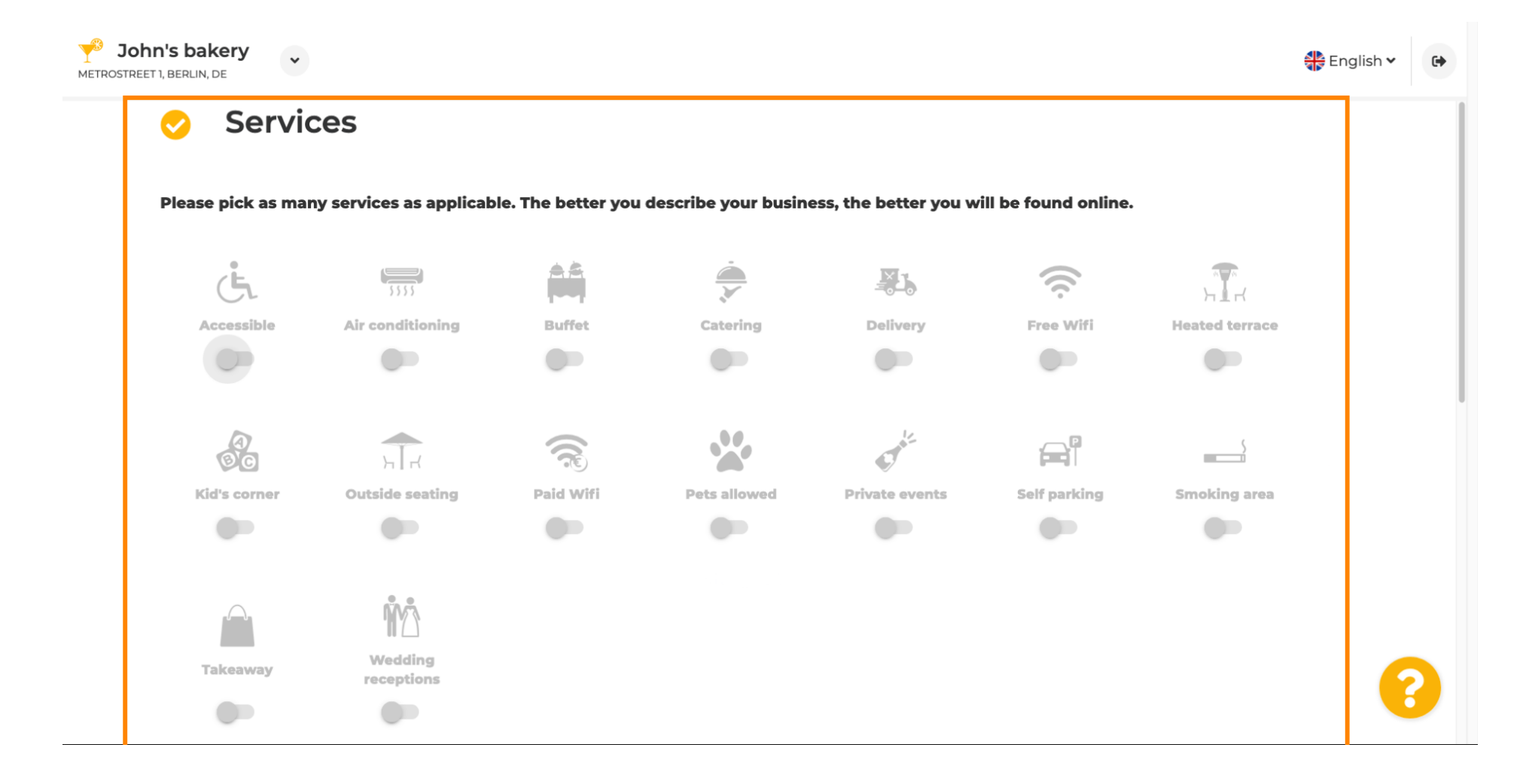

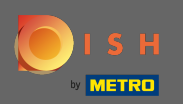

#### Прокрутіть униз, щоб перейти до наступного підрозділу.

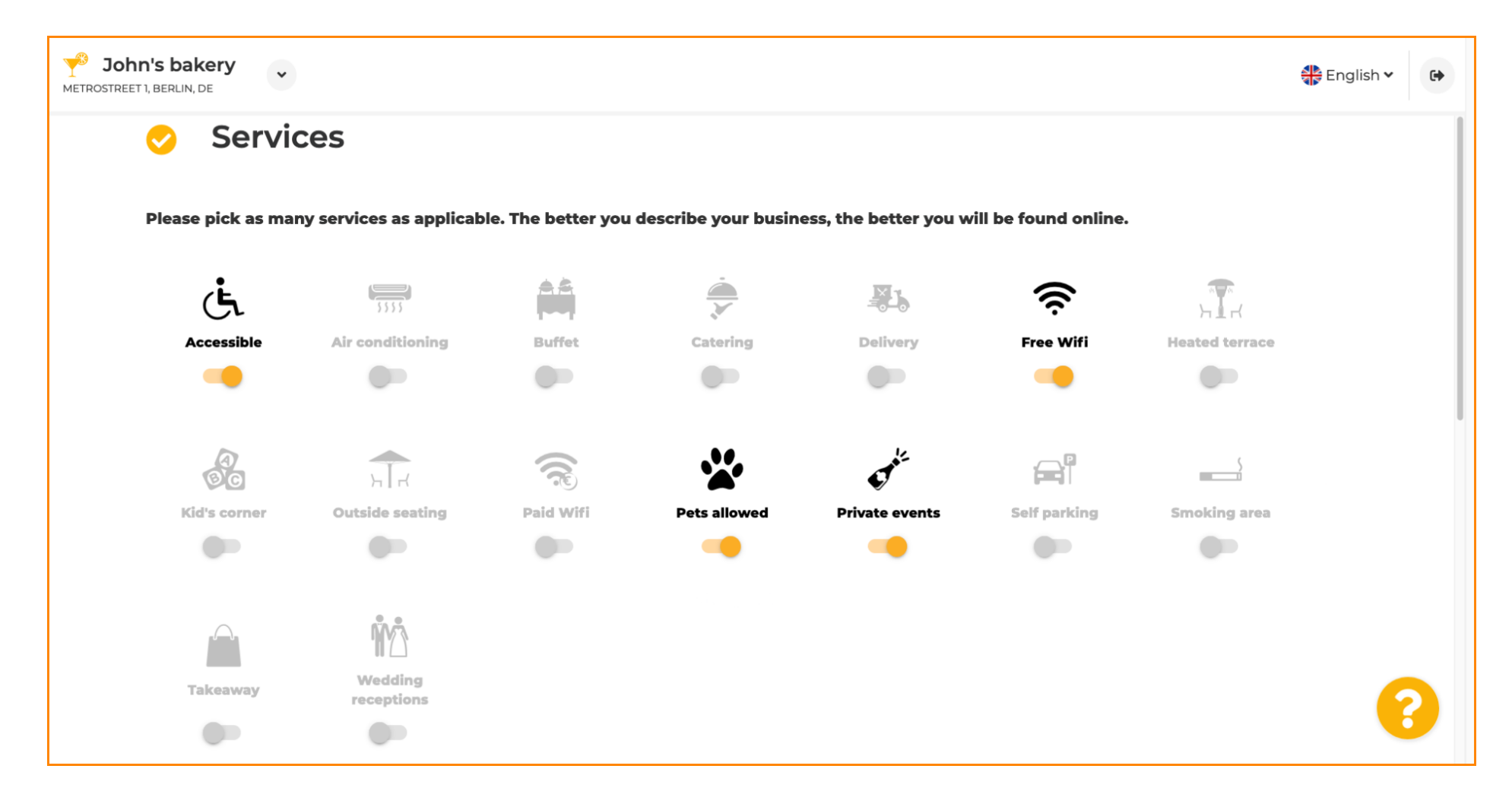

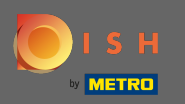

# Потім натисніть на різні варіанти оплати, які приймаються.

| Please pick all payr     | nent methods your | business accepts. Th | e better you describ | e your business, th  | ne better you will be fo | ound online. |
|--------------------------|-------------------|----------------------|----------------------|----------------------|--------------------------|--------------|
| CONTENSION<br>CONTENSION | E Pay             | <b>—</b>             |                      |                      | ))                       | debit        |
| AMEX                     | Apple Pay         | Bank transfer        | Cash                 | Cheque               | Contactless<br>payment   | Debit Card   |
|                          |                   |                      |                      |                      |                          |              |
|                          | BC                | Mactro               | Matericard           | P                    |                          | VISA         |
| Diners Club              | EC Card           | Maestro              | Mastercard           | - <b>J</b><br>PayPal | Ticket<br>Restaurant®    | VISA         |
|                          |                   |                      |                      |                      |                          |              |

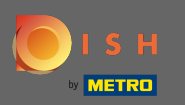

### Перейдіть і натисніть продовжити.

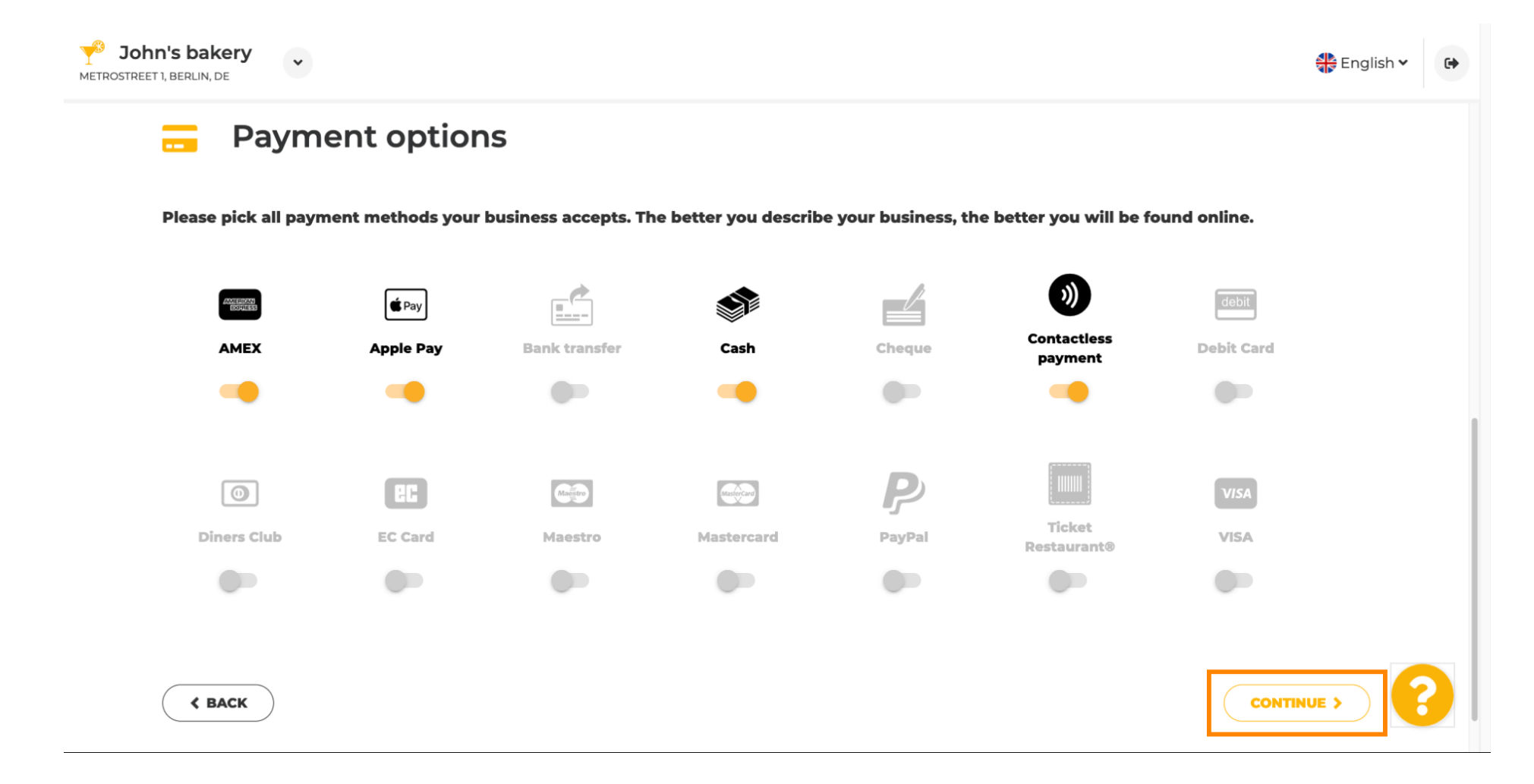

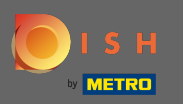

Цей розділ про ваші пропозиції. Виберіть типи кухонь , які найкраще описують ваш заклад.

| <b>John's b</b><br>METROSTREET 1, BERL | Dakery                        |                              |                               |                                |             | 🛟 English 🗸 | • |
|----------------------------------------|-------------------------------|------------------------------|-------------------------------|--------------------------------|-------------|-------------|---|
| ¥1                                     | Offerings                     |                              |                               |                                |             |             |   |
| Plea                                   | ase pick as many offerings as | applicable. The better you d | escribe your business, the be | tter you will be found online. |             |             |   |
| т                                      | ypes of Cuisines              |                              |                               |                                |             |             |   |
|                                        | Afghani                       | African                      | American                      | Arabian                        | Argentinean |             |   |
|                                        | Armenian                      | Asian                        | Austrian                      | Azerbaijani                    | Belgian     |             |   |
|                                        | Brazilian                     | British                      | Caribbean                     | Chinese                        | Colombian   |             |   |
|                                        | Corsican                      | Creole                       | Croatian                      | Cuban                          | Czech       |             |   |
|                                        | Dutch                         | English                      | French                        | Georgian                       | German      |             |   |
|                                        | Greek                         | Hawaiian                     | Hungarian                     | Indian                         | Indonesian  |             |   |
|                                        | Irish                         | Israeli                      | Italian                       | Japanese                       | Korean      |             |   |
|                                        | Lebanese                      | Mediterranean                | Mexican                       | Middle-Asian                   | Mongolian   |             |   |
|                                        | Moroccan                      | Oriental                     | Persian                       | Peruvian                       | Polish      | 6           |   |
|                                        | Portuguese                    | Romanian                     | Russian                       | Scottish                       | Slovak      |             |   |

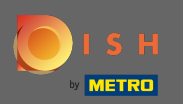

# Установіть прапорець біля запропонованої дієтичної страви.

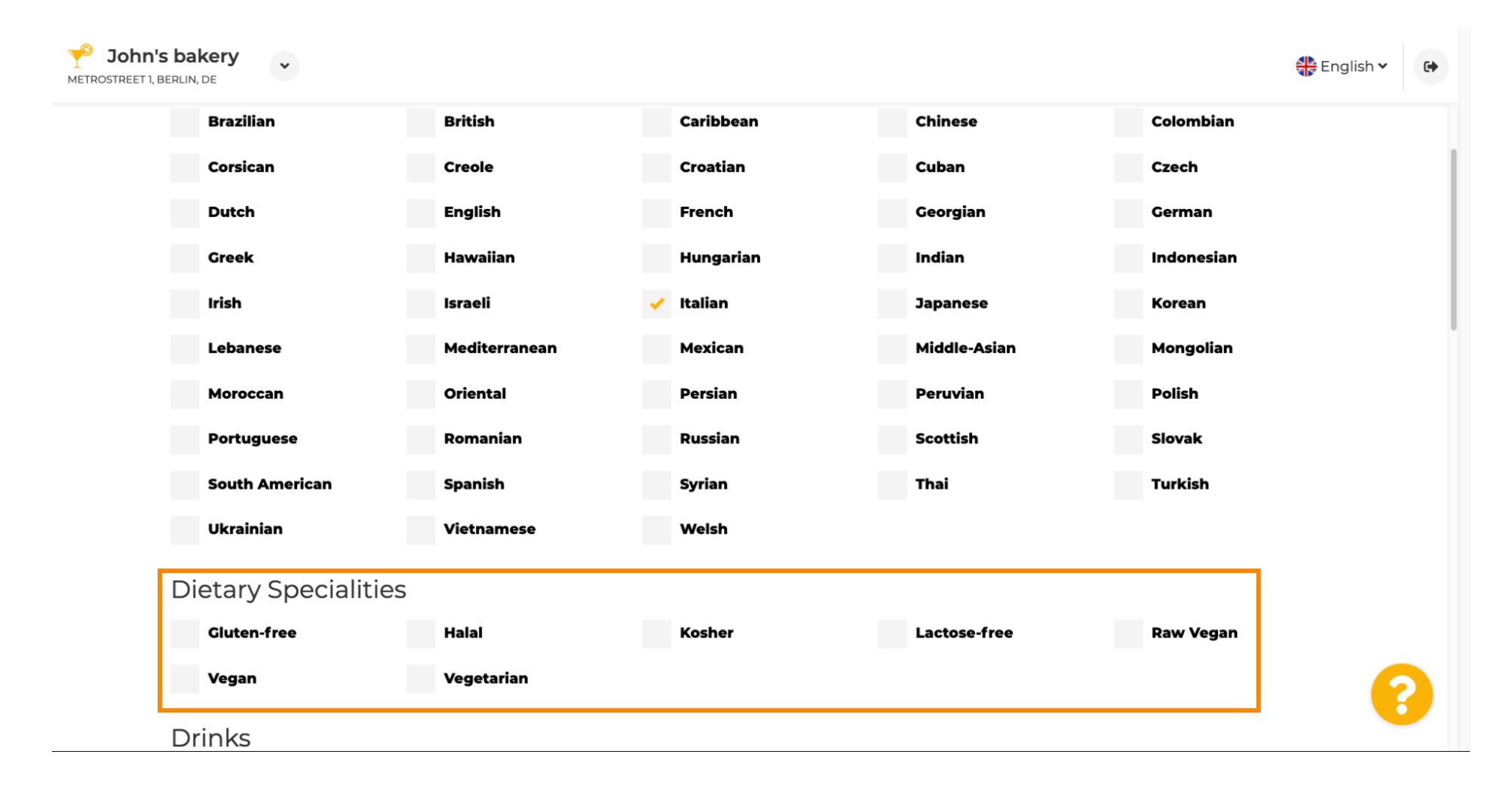

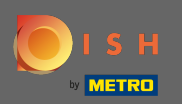

# • Тут ви можете вибрати різні напої, які ви пропонуєте.

| <b>John</b><br>Metrostreet 1, | s bakery             |                |                 |              |              | 🛟 English 🗸 | • |
|-------------------------------|----------------------|----------------|-----------------|--------------|--------------|-------------|---|
|                               | Dietary Specialities | 5              |                 |              |              |             |   |
|                               | Gluten-free          | Halal          | Kosher          | Lactose-free | Raw Vegan    |             |   |
|                               | Vegan                | ✓ Vegetarian   |                 |              |              |             |   |
|                               | Drinks               |                |                 |              |              |             |   |
|                               | Alcohol              | Beer           | Cocktails       | Coffee       | Craft beer   |             |   |
|                               | Fresh juice          | Milkshake      | Refreshments    | Smoothies    | Теа          |             |   |
|                               | Wine                 |                |                 |              |              |             |   |
|                               | Dishes               |                |                 |              |              |             |   |
|                               | Baguette             | Baked Potatoes | Bakery products | Barbecue     | Burger       |             |   |
|                               | Carbonara            | Cheese         | Curry           | Currywurst   | Delicatessen |             |   |
|                               | Dimsum               | Doner          | Falafel         | Fish         | Fondue       |             |   |
|                               | Fresh bread          | Fries          | Fruits          | Golabki      | Grill        |             |   |
|                               | Gyros                | Kebab          | Kimchi          | Kofta        | Langos       |             |   |
|                               | Lasagna              | Noodles        | Paella          | Pasta        | Patties      |             |   |

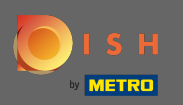

#### Тут можна вибрати різні страви.

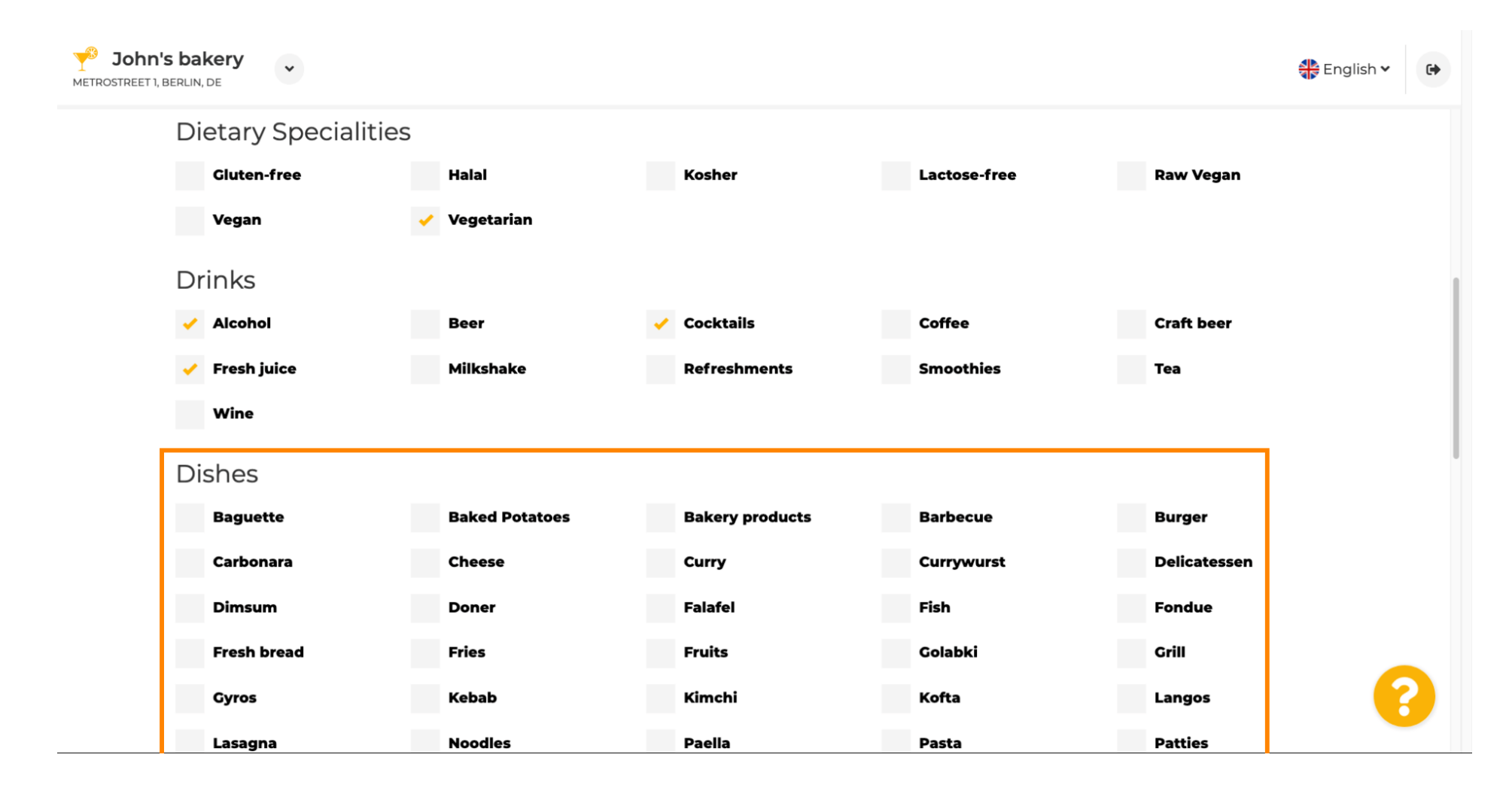

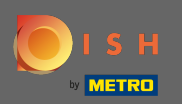

#### €

#### Прокрутіть вниз, щоб увійти до десертів .

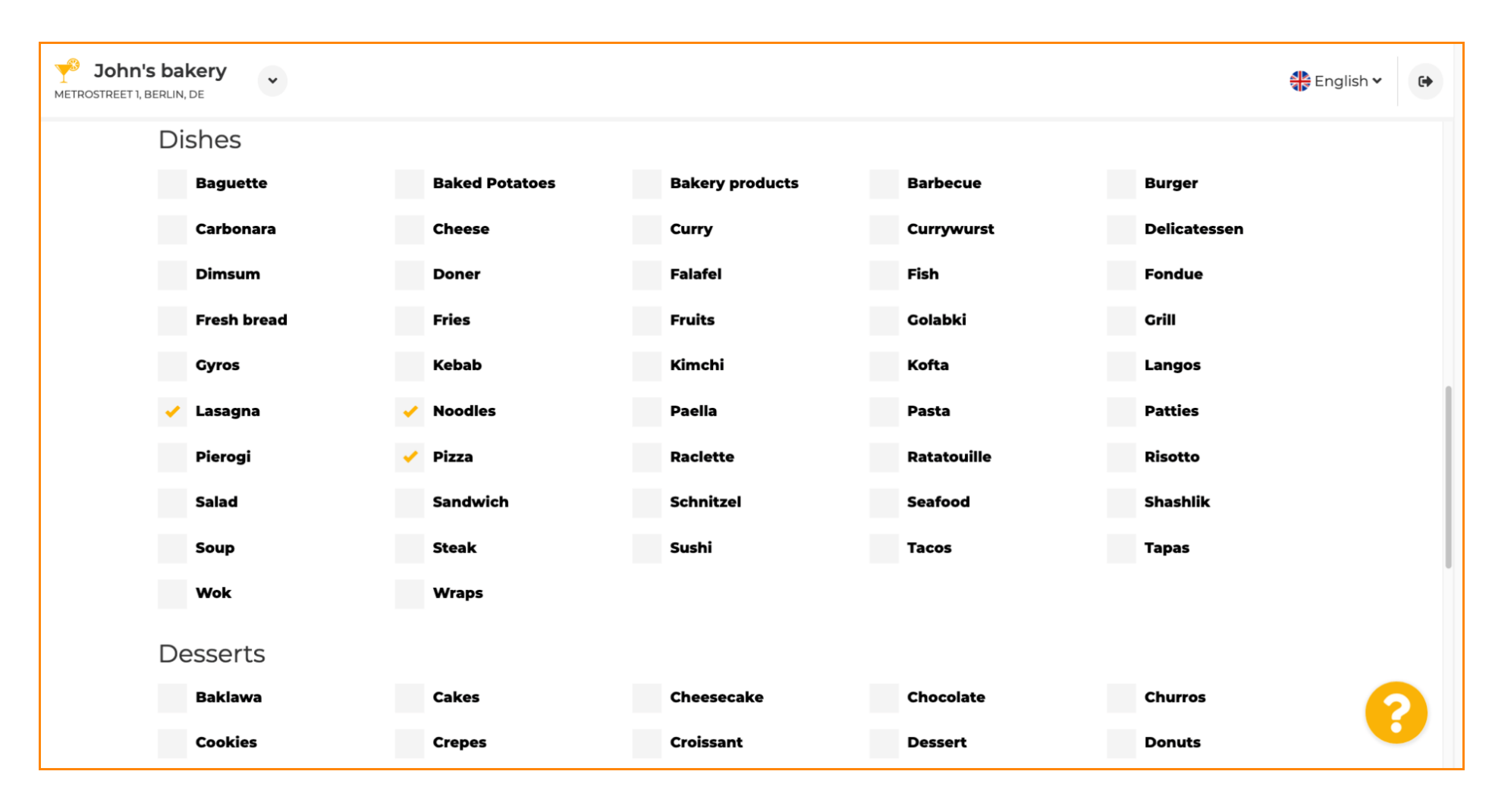

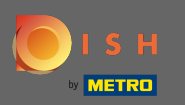

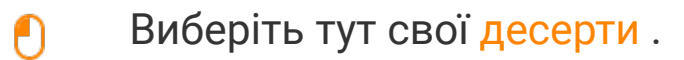

| 's bakery<br>BERLIN, DE |                |                   |                   |               | 🏶 English |
|-------------------------|----------------|-------------------|-------------------|---------------|-----------|
| Desserts                |                |                   |                   |               |           |
| Baklawa                 | Cakes          | Cheesecake        | Chocolate         | Churros       |           |
| Cookies                 | Crepes         | Croissant         | Dessert           | Donuts        |           |
| Frozen Yoghurt          | Ice cream      | Macarons          | Pancakes          | Pastry        |           |
| Tiramisu                | Waffles        |                   |                   |               |           |
| Meals offered           |                |                   |                   |               |           |
| Breakfast               | Brunch         | Lunch             | Dinner            | Afternoon Tea |           |
| Kitchen specifics       | 5              |                   |                   |               |           |
| Fast food               | Fusion         | Gourmet           | Haute cuisine     | Healthy       |           |
| Homemade                | Local products | Nouvelle cuisine  | Regional products | Traditional   |           |
| Miscellaneous           |                |                   |                   |               |           |
| Beer garden             | Business lunch | Business meetings | Darts             | Happy hour    |           |
| Journals                | Karaoke        | Live music        | Lounge            | Music         |           |

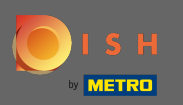

# **Введіть страви**, які ви пропонуєте.

| <b>John</b> '<br>METROSTREET 1, | 's bakery<br>BERLIN, DE |                |                   |                   |               | 🏶 English 🗸 | • |
|---------------------------------|-------------------------|----------------|-------------------|-------------------|---------------|-------------|---|
|                                 | Desserts                |                |                   |                   |               |             |   |
|                                 | Baklawa                 | Cakes          | Cheesecake        | Chocolate         | Churros       |             |   |
|                                 | Cookies                 | Crepes         | Croissant         | Dessert           | Donuts        |             |   |
|                                 | Frozen Yoghurt          | ice cream      | Macarons          | Pancakes          | Pastry        |             |   |
|                                 | Tiramisu                | Waffles        |                   |                   |               |             |   |
|                                 | Meals offered           |                |                   |                   |               | 1           |   |
|                                 | Breakfast               | Brunch         | Lunch             | Dinner            | Afternoon Tea |             |   |
| I                               | Kitchen specifics       |                |                   |                   |               | -           |   |
|                                 | Fast food               | Fusion         | Gourmet           | Haute cuisine     | Healthy       |             |   |
|                                 | Homemade                | Local products | Nouvelle cuisine  | Regional products | Traditional   |             |   |
|                                 | Miscellaneous           |                |                   |                   |               |             |   |
|                                 | Beer garden             | Business lunch | Business meetings | Darts             | Happy hour    |             |   |
|                                 | Journals                | Karaoke        | Live music        | Lounge            | Music         |             |   |

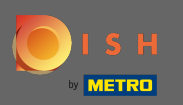

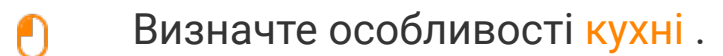

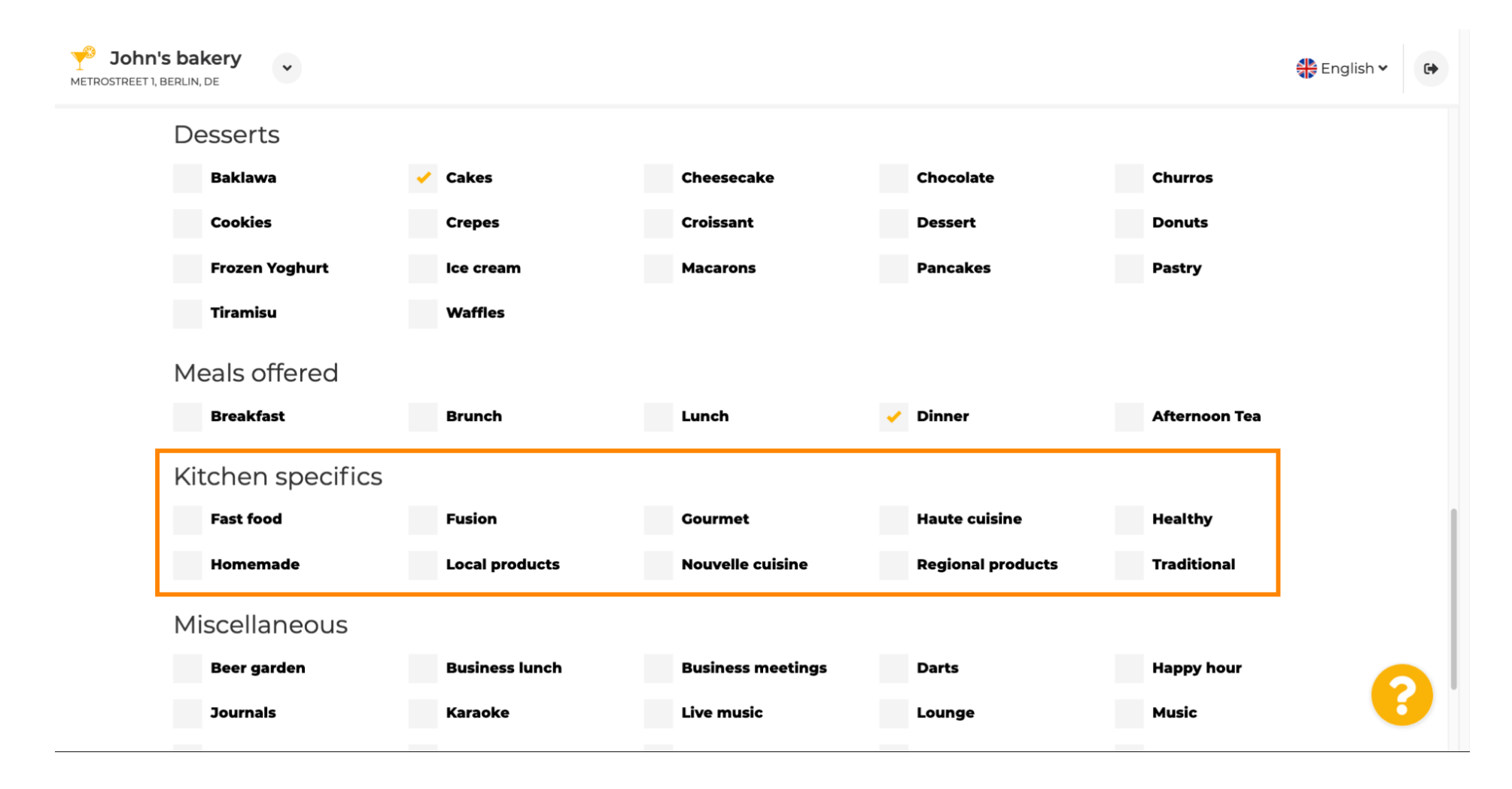

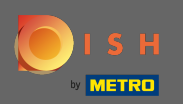

€

### Прокрутіть униз до останнього підрозділу, що стосується вашої пропозиції.

| <b>John's b</b> anning <b>John's b</b> anning <b>John's b</b> anning <b>John</b> ing <b>John</b> ing <b>Johning Johning Johning <b>John</b>ing <b>John</b>ing <b>Johning Johning J</b></b> | akery<br>N, DE   |                |                   |                   |               | 🖶 English 🗸 | •   |
|----------------------------------------------------------------------------------------------------|------------------|----------------|-------------------|-------------------|---------------|-------------|-----|
| D                                                                                                    | esserts          |                |                   |                   |               |             |     |
|                                                                                                    | Baklawa          | Cakes          | Cheesecake        | Chocolate         | Churros       |             |     |
|                                                                                                    | Cookies          | Crepes         | Croissant         | Dessert           | Donuts        |             |     |
|                                                                                                    | Frozen Yoghurt   | Ice cream      | Macarons          | Pancakes          | Pastry        |             |     |
|                                                                                                    | Tiramisu         | Waffles        |                   |                   |               |             |     |
| Ν                                                                                                    | leals offered    |                |                   |                   |               |             |     |
|                                                                                                    | Breakfast        | Brunch         | Lunch 🗸           | Dinner            | Afternoon Tea |             |     |
| К                                                                                                    | itchen specifics |                |                   |                   |               |             |     |
|                                                                                                    | Fast food        | Fusion         | Gourmet           | Haute cuisine     | Healthy       |             | - 1 |
| -                                                                                                    | Homemade         | Local products | Nouvelle cuisine  | Regional products | Traditional   |             |     |
| Ν                                                                                                    | liscellaneous    |                |                   |                   |               |             |     |
|                                                                                                    | Beer garden      | Business lunch | Business meetings | Darts             | Happy hour    | C           |     |
|                                                                                                    | Journals         | Karaoke        | Live music        | Lounge            | Music         |             | /   |

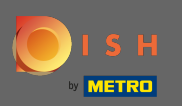

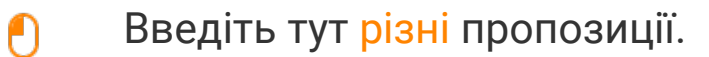

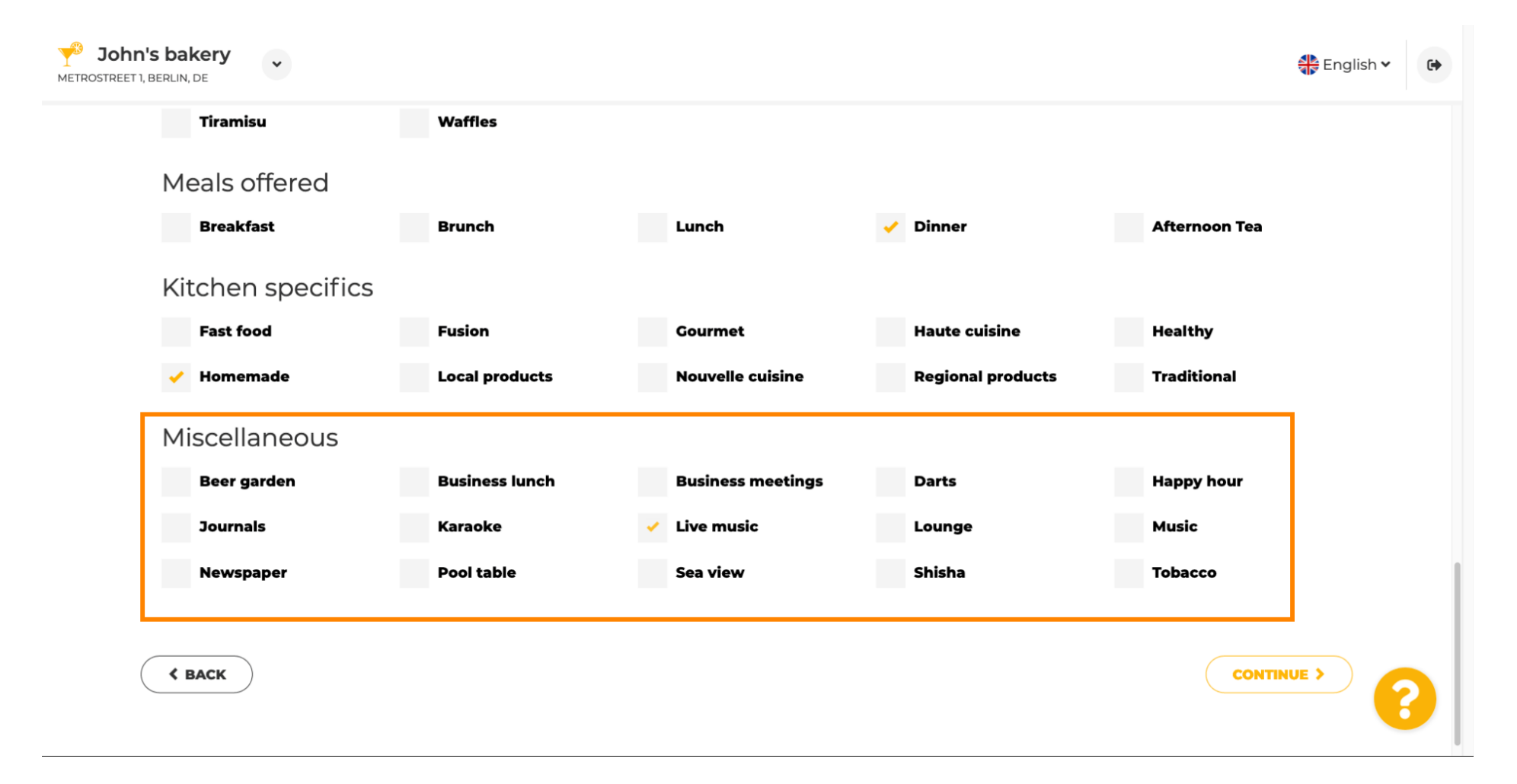

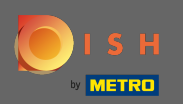

### • Натисніть « Продовжити », щоб продовжити.

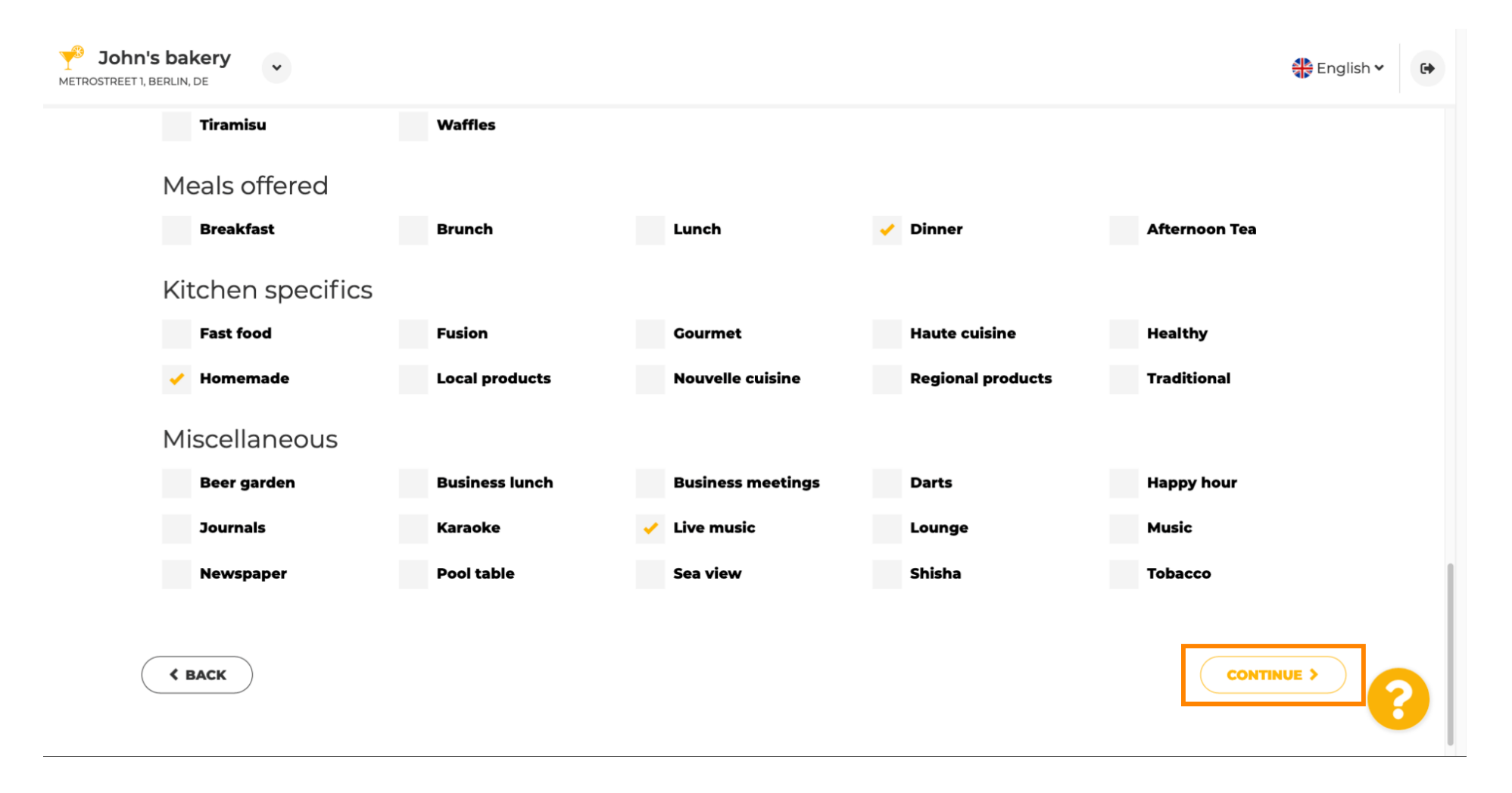

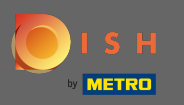

На цьому кроці ви можете визначити свій інтернет - домен і додати додаткову інформацію, включаючи номер телефону та електронну адресу.

| <i>ତ</i> ା।                                              | nternet domain                                                                                                    |                                                                     | 🔗 Add                                                    | itional info                                            | ormation                                        |                         |
|----------------------------------------------------------|----------------------------------------------------------------------------------------------------|---------------------------------------------------------------------|----------------------------------------------------------|---------------------------------------------------------|-------------------------------------------------|-------------------------|
| lease choo<br>ntered free<br>ou have an<br>nigrate it la | ose a web address. The first part of the last of the second part has to be chosen existing domain/website address, y neer in the login area. | ne address can be<br>n from the list. In case<br>ou will be able to | The phone numbe<br>communicate witl<br>displayed on your | er and email addres<br>h you. By clicking o<br>website. | s will be used by your<br>n the checkboxes, the | guests to<br>ey will be |
| Web<br>address                                           | johns-bakery                                                                                                    | •                                                                   | Phone*                                                   | +49 💌                                                   |                                                 | <b>~</b>                |
|                                                          | Other options:                                                                                                    | eatbu.com                                                           | Email*                                                   |                                                         |                                                 |                         |
|                                                          | johns-bakery-bakery                                                                                                    | meto.bar                                                            |                                                          |                                                         |                                                 |                         |
|                                                          | johns-bakery-berlin<br>johns-bakery-bakery-berlin                                                                                            | metro.biz                                                           |                                                          |                                                         |                                                 |                         |
|                                                          |                                                                                                    | metro.rest                                                          |                                                          |                                                         |                                                 |                         |
|                                                          | johns-bakery.eatbu.com                                                                                                    |                                                                     |                                                          |                                                         |                                                 |                         |
|                                                          | This web address is available.                                                                                                    |                                                                     |                                                          |                                                         |                                                 |                         |
|                                                          |                                                                                                    |                                                                     |                                                          |                                                         |                                                 |                         |

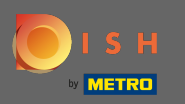

# Щоб продовжити, натисніть продовжити.

| <i>ତ</i> ା।                                                 | nternet domain                                                                                                    |                                                                  | <u>o</u> A                               | dditio                                   | onal i                            | informatior                                    | ı                                    |          |
|-------------------------------------------------------------|----------------------------------------------------------------------------------------------------|------------------------------------------------------------------|------------------------------------------|------------------------------------------|-----------------------------------|------------------------------------------------|--------------------------------------|----------|
| Please choo<br>entered free<br>you have an<br>migrate it la | ose a web address. The first part of th<br>ely, the second part has to be chosen<br>a existing domain/website address, ye<br>ater in the login area. | e address can be<br>from the list. In case<br>ou will be able to | The phone r<br>communica<br>displayed or | number and<br>te with you<br>n your web: | l email ac<br>. By click<br>site. | ddress will be used by<br>king on the checkbox | y your guests to<br>es, they will be |          |
| Web<br>address                                              | johns-bakery                                                                                                    | •                                                                | Pho                                      | • <b>ne*</b> +4                          | 9 - 172                           | 2 64556688                                     |                                      | <b>√</b> |
|                                                             | Other options:                                                                                                    | metro.bar                                                        | Em                                       | tut                                      | orial@mail                        | l.com                                          |                                      | <b>~</b> |
|                                                             | johns-bakery-berlin<br>johns-bakery-bakery-berlin                                                                                                    | metro.biz                                                        |                                          |                                          |                                   |                                                |                                      |          |
|                                                             | johns-bakery.eatbu.com                                                                                                    | metro.rest                                                       |                                          |                                          |                                   |                                                |                                      |          |
|                                                             | This web address is available.                                                                                                    |                                                                  |                                          |                                          |                                   |                                                |                                      |          |
|                                                             |                                                                                                    |                                                                  |                                          |                                          |                                   |                                                |                                      | -        |

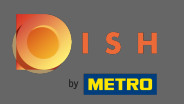

П'ятий крок - завантажити своє меню . Після того, як ви це зробите, натисніть продовжити . Примітка. Ви також можете зробити це пізніше.

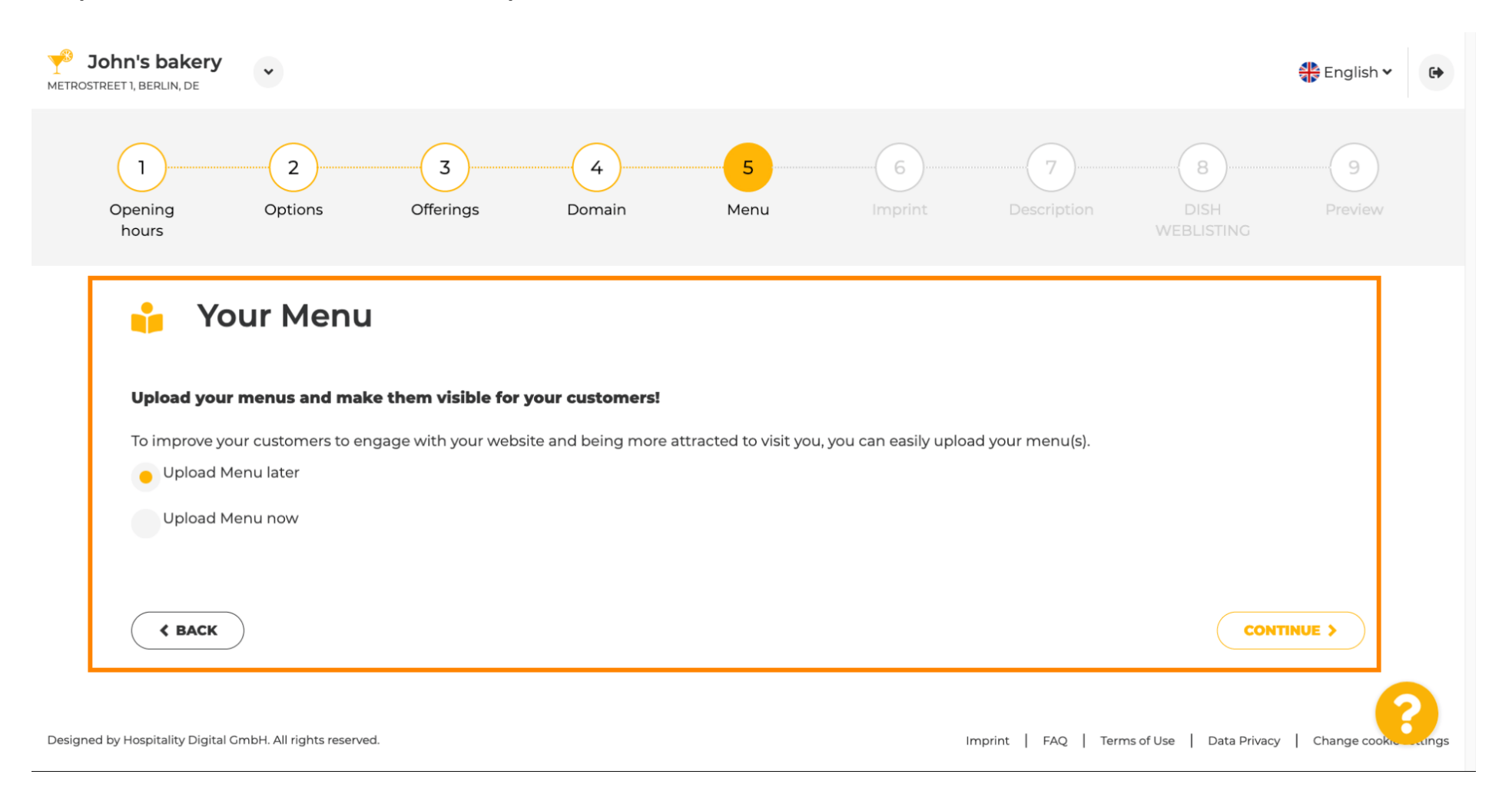

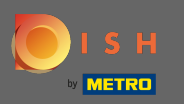

Настав час оновити свої видавництва, щоб вони відповідали більшості законів штату.

| ohn's bakery<br>REET 1, BERLIN, DE                                                                                  | English 🗸                                                                                                    | • |
|----------------------------------------------------------------------------------------------------|----------------------------------------------------------------------------------------------------|---|
| 🔛 Imprint                                                                                                    |                                                                                                    |   |
| Most state laws require website own<br>obligation to complete these details.<br>regardless of any legal obligation. | ers to provide an imprint (owner identification). Below you have the possibility and, may also have the legal<br>This information offers added value for your customers, so that we recommend a complete imprint |   |
| Business name*                                                                                                    | John's bakery                                                                                                    |   |
| Address*                                                                                                    | Metrostreet 1, 14129 Berlin, Deutschland                                                                                                    |   |
| E-mail                                                                                                    | tutorial@mail.com                                                                                                    |   |
| Phone                                                                                                    | +49 - 17264556688                                                                                                    |   |
| District court                                                                                                    |                                                                                                    |   |
| Commercial registration number                                                                                      |                                                                                                    | 2 |
| VATIO                                                                                                    |                                                                                                    |   |

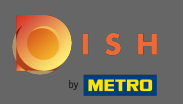

# Коли вся інформація буде додана, натисніть продовжити.

| John's bakery<br>METROSTREET I, BERLIN, DE |                   | 🛟 English 🗸 🕞 |
|--------------------------------------------|-------------------|---------------|
| Phone                                      | +49 • 17264556688 |               |
| District court                             |                   |               |
| Commercial registration number             |                   |               |
| VAT ID                                     |                   |               |
| Responsible person                         |                   |               |
| Additional information                     |                   |               |
| Supervisory Authority                      |                   |               |
|                                            |                   |               |
| K BACK                                     | CONT              | 1NUE > ?      |

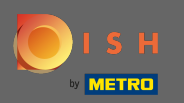

() На останньому кроці ви отримаєте попередній перегляд вашого веб-сайту.

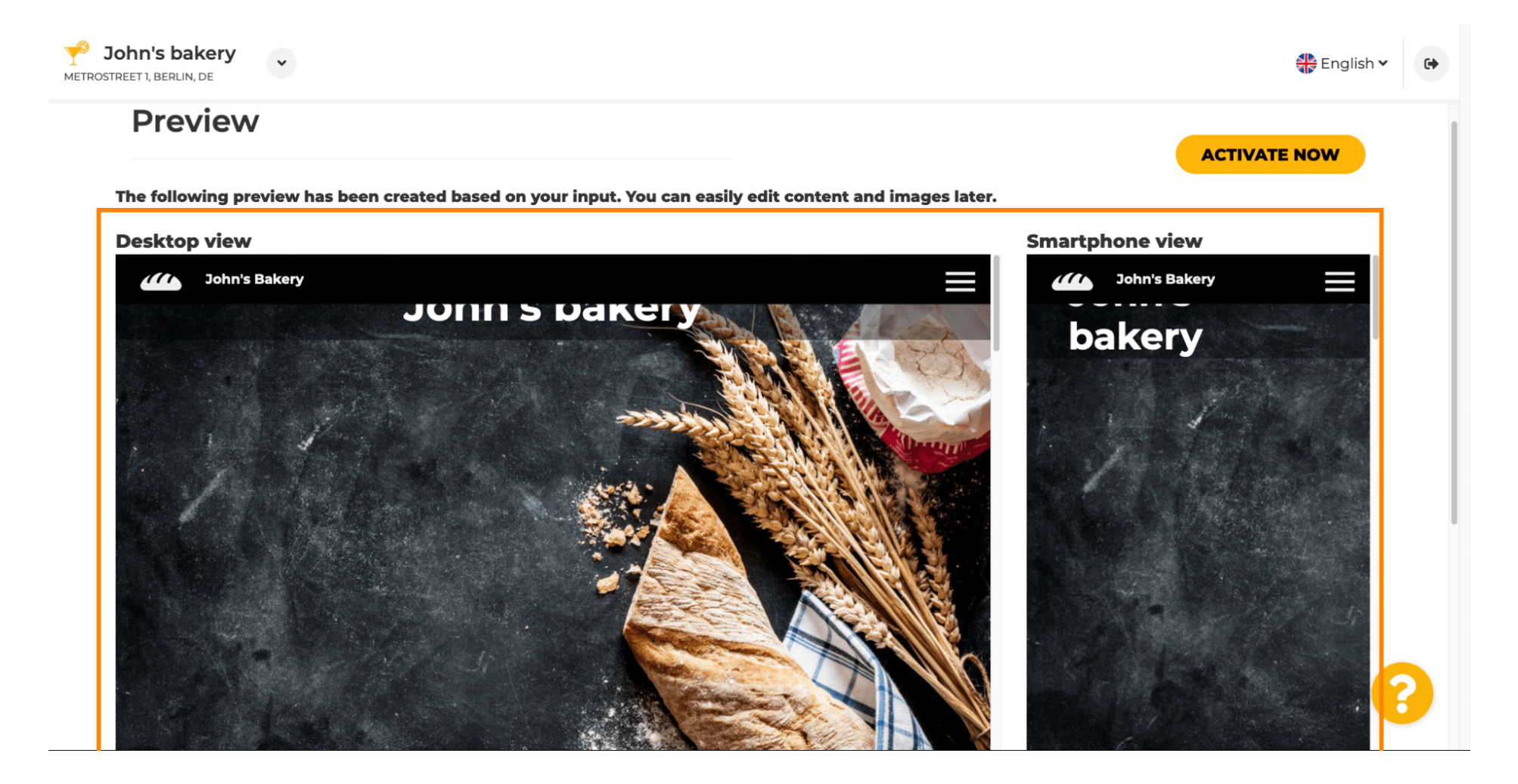

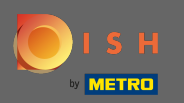

Натисніть « Активувати зараз», щоб завершити налаштування.

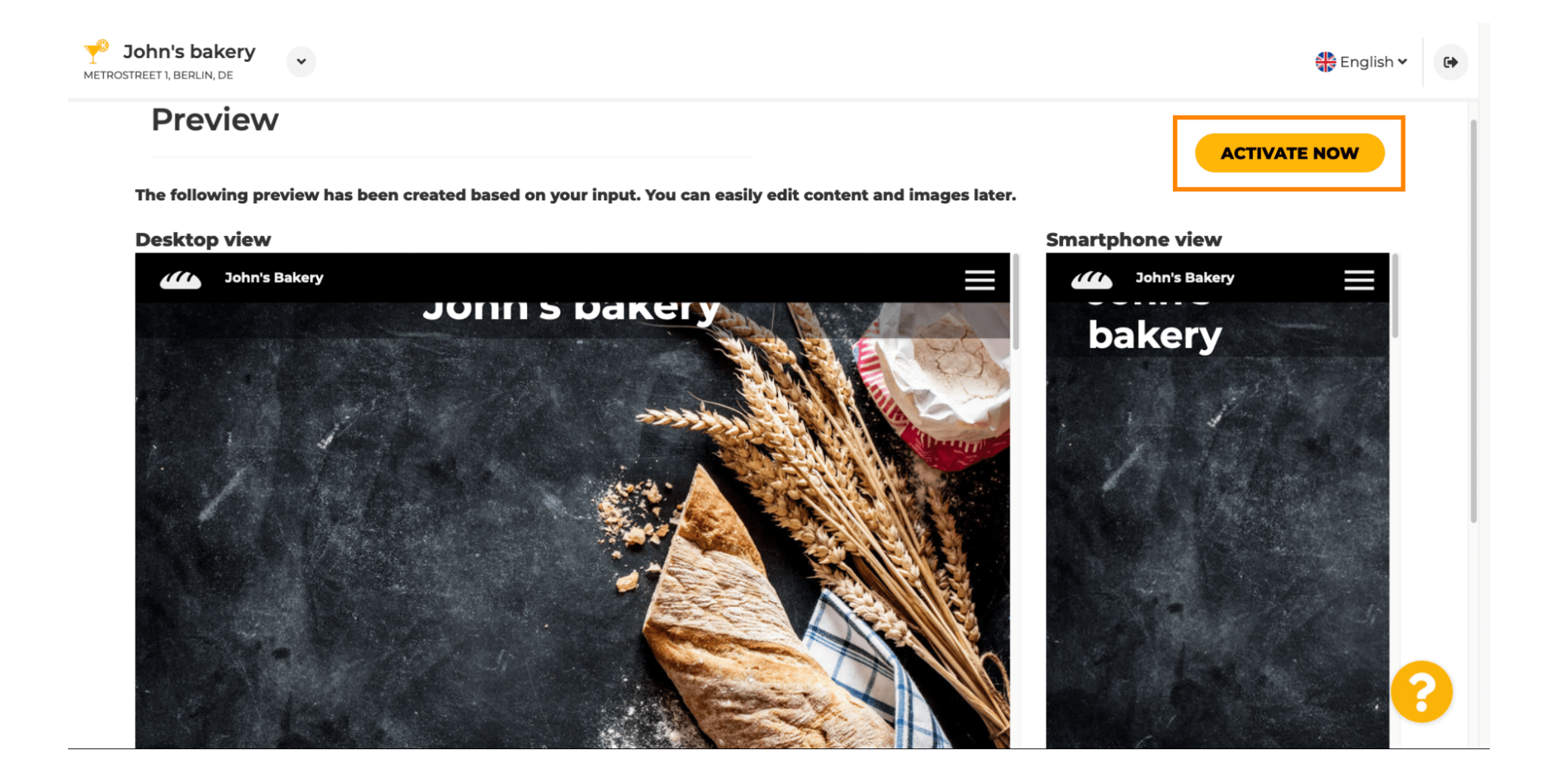

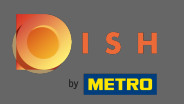

Ви будете перенаправлені на інформаційну панель веб-сайту DISH. Щоб переглянути свій вебсайт, натисніть кнопку відвідати веб-сайт.

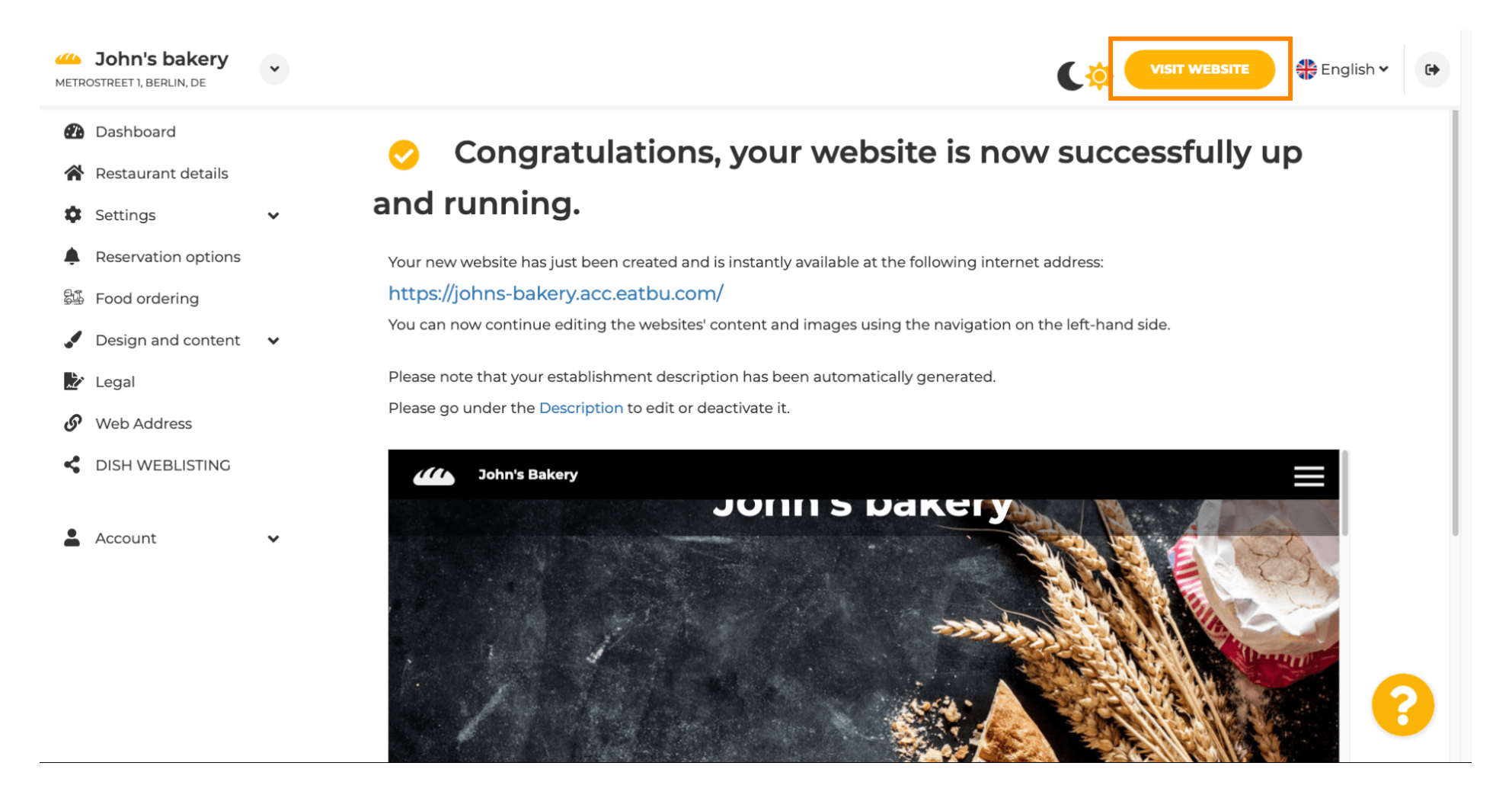

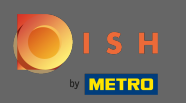

Ось і все для налаштування. Ваш веб-сайт успішно створено, і ваш заклад можна знайти в Інтернеті.

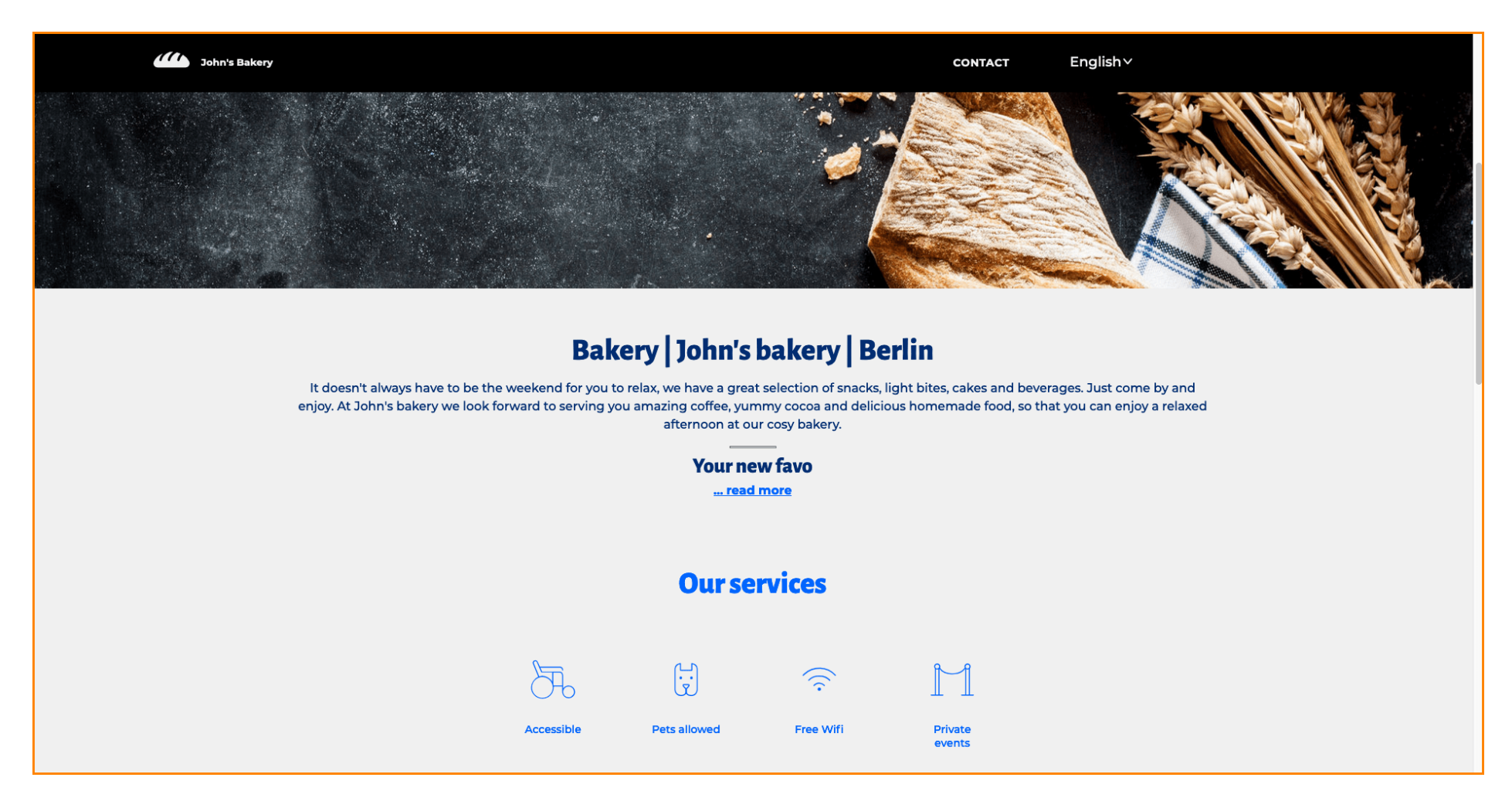